# brother.

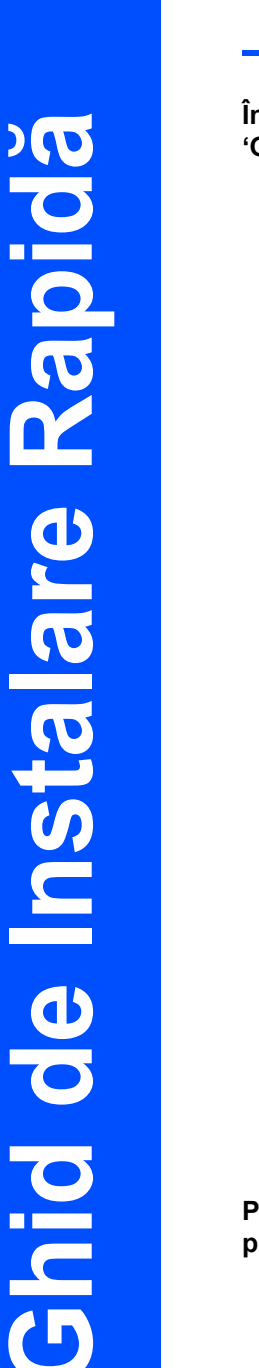

# HL-5240 HL-5240L HL-5250DN

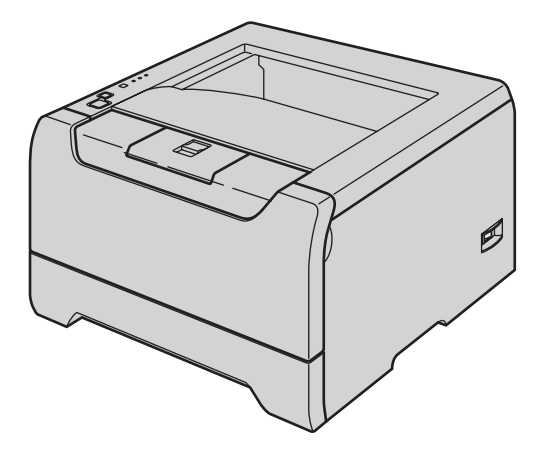

Înainte de a folosi imprimanta, trebuie instalat aparatul si driverul. Vă rugăm să citiți acest 'Ghid de Instalare Rapidă' pentru instrucțiuni de instalare corespunzătoare.

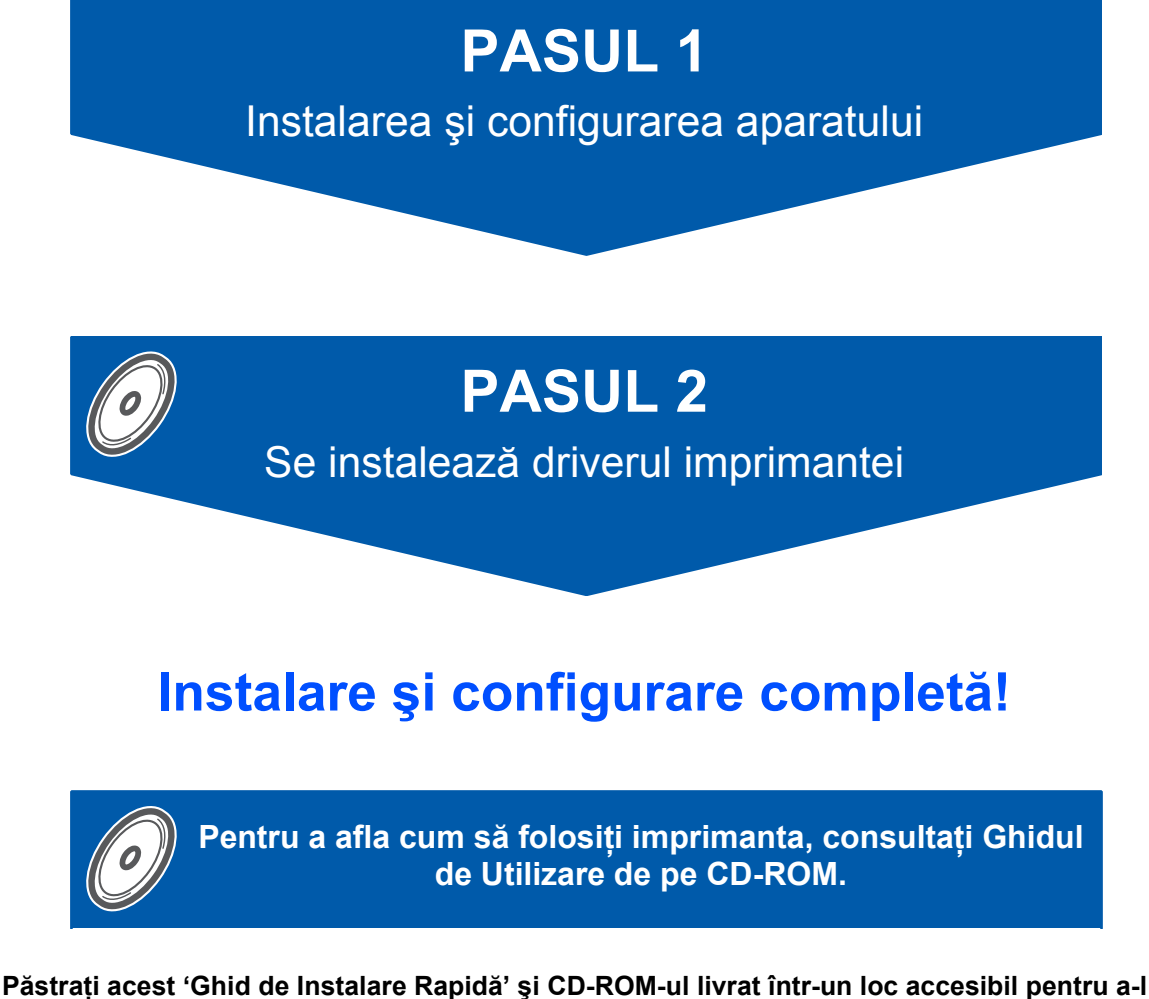

Păstrați acest 'Ghid de Instalare Rapidă' și CD-ROM-ul livrat într-un putea consulta repede și cu ușurință de fiecare dată.

## Simbolurile utilizate în acest ghid

| Avertizare                                                                           | Pericol de Electrocutare                                                                           | Suprafață Încinsă                                                                                      | <b>Q</b><br>Atenție                                                                                                    |
|--------------------------------------------------------------------------------------|----------------------------------------------------------------------------------------------------|----------------------------------------------------------------------------------------------------|----------------------------------------------------------------------------------------------------|
| Avertizările vă sfătuiesc ce<br>să faceți pentru a preveni<br>eventualele accidente. | Pictogramele Pericol de<br>Electrocutare vă avertizează<br>de posibilitatea unei<br>electrocutări. | Pictogramele Suprafață<br>Încinsă vă avertizează să nu<br>atingeți piesele încinse ale<br>imprimantei. | Atenționările indică proceduri<br>ce trebuie urmate pentru a<br>evita eventualele defectări<br>ale imprimantei și ale altor<br>obiecte. |
| _                                                                                    |                                                                                                    |                                                                                                    |                                                                                                    |

| O<br>Configurare Incorectă                                                                                                    | Notă                                                                                                    | Ghid de Utilizare<br>Ghid de Utilizare în Rețea                                                                          |
|----------------------------------------------------------------------------------------------------|----------------------------------------------------------------------------------------------------|----------------------------------------------------------------------------------------------------|
| Pictogramele Configurare<br>Necorespunzătoare vă<br>atenționează cu privire la<br>dispozitivele și operațiunile<br>care nu sunt compatibile cu<br>imprimanta. | Observațiile vă spun cum să<br>răspundeți la o situație care<br>poate surveni sau vă indică<br>cum decurge funcționarea<br>precum și alte caracteristici. | Face referire la Ghidul de<br>Utilizare sau la Ghidul de<br>Utilizare în Rețea pe care le<br>găsiți pe CD-ROM-ul livrat. |

#### Mărci comerciale

Sigla Brother este o marcă comercială înregistrată a Brother Industries, Ltd

Apple, Sigla Apple, Macintosh și TrueType sunt mărci comerciale înregistrate ale Apple Computer, Inc în SUA și alte țări.

Epson este o marcă comercială înregistrată iar FX-80 și FX-850 sunt mărci comerciale ale Seiko Epson Corporation.

Hewlett Packard este o marcă comercială înregistrată iar HP LaserJet 6P, 6L, 5P, 5L, 4, 4L 4P, III, IIIP, II, și IIP sunt mărci comerciale ale Hewlett-Packard Company.

IBM, IBM PC, și Proprinter sunt mărci comerciale înregistrate ale International Business Machines Corporation. Microsoft, MS-DOS, Windows și Windows NT sunt mărci comerciale înregistrate ale Microsoft Corporation în SUA și alte țări.

PostScript şi PostScript 3 sunt mărci comerciale ale Adobe Systems Incorporated.

Java și toate mărcile comerciale și siglele ce au în componență denumirea Java sunt mărci comerciale sau mărci comerciale înregistrate ale Sun Microsystems, Inc. în SUA și alte țări.

Toți ceilalți termeni, nume de marcă și de produs menționate în acest Ghid de Utilizare sunt mărci comerciale înregistrate ale companiilor respective.

#### Redactare și Publicare

Acest manual a fost redactat și publicat sub supravegherea Brother Industries Ltd., cuprinzând descrieri și specificații de ultimă oră ale produsului.

Producătorul își rezervă dreptul de a modifica cuprinsul acestui manual și specificațiile acestui produs fără înștiințare prealabilă.

Brother îşi rezervă dreptul de a modifica fără înştiințare prealabilă specificațiile şi materialele cuprinse în prezenta și nu va fi răspunzător pentru nici o pagubă (inclusiv indirectă) provocată de creditul acordat materialelor prezentate, incluzând, fără a se limita la acestea, erorile tipografice şi alte erori aferente publicării. Acest produs este destinat utilizării într-un mediu profesional.

© 2005 Brother Industries, Ltd. © 1998-2005 TROY Group, Inc. © 1983-2005 PACIFIC SOFTWORKS INC. Acest produs include softul "KASAGO TCP/IP" creat de Elmic Systems, Inc. TOATE DREPTURILE REZERVATE.

# Cuprins

| Măsuri privind Siguranta Utilizării      | 2 |
|------------------------------------------|---|
| Pentru a utiliza imprimanta în sigurantă | 2 |
| Reglementări                             | 3 |

# Pregătirea pentru utilizare

| Ce e în cutie?                 | . 5 |
|--------------------------------|-----|
| Panou de comandă               | . 6 |
| Ce indică ledurile imprimantei | . 6 |
| CD-ROM-ul livrat               | . 7 |

# PASUL 1 – Instalarea Imprimantei

| Introduceți CD-ROM-ul în unitatea CD-ROM             | 8  |
|------------------------------------------------------|----|
| İnstalare ansamblul unitate cilindru şi cartuş toner | 9  |
| Încărcați hârtie în tăvița pt. hărtie                | 9  |
| Imprimare pagină de test                             | 10 |

# PASUL 2 – Instalarea Driverului de Imprimantă

## Windows®

| Pentru utilizatorii de cablu de interfață USB (numai pentru Windows <sup>®</sup> 98/Me/2000/XP) | 12 |
|-------------------------------------------------------------------------------------------------|----|
| Pentru utilizatorii de cablu de interfață paralelă                                              | 13 |
| Pentru utilizatorii de cablu de interfață în rețea (Pentru HL-5250DN)                           | 14 |
| Pentru cei care utilizează imprimanta într-o rețea Brother Peer-to-Peer (LPR/NetBIOS)           | 14 |
| Pentru utilizatorii imprimantei în rețea partajată                                              | 15 |
|                                                                                                 |    |

## **Macintosh<sup>®</sup>**

| Pentru utilizatorii de cablu de interfață USB                         | 16 |
|-----------------------------------------------------------------------|----|
| Pentru utilizatorii de Mac OS <sup>®</sup> X 10.2.4 sau mai avansat   | 16 |
| Pentru utilizatorii de Mac OS <sup>®</sup> 9.1 până la 9.2            | 17 |
| Pentru utilizatorii de cablu de interfață în rețea (Pentru HL-5250DN) | 18 |
| Pentru utilizatorii de Mac OS <sup>®</sup> X 10.2.4 sau mai avansat   | 18 |
| Pentru utilizatorii de Mac OS <sup>®</sup> 9.1 până la 9.2            | 19 |

# Informații privind reîmpachetarea

| ransportarea Imprimantei |
|--------------------------|
|--------------------------|

## Depanare

| Q | Ghid | de | Utilizare | Capitolul | 7 |
|---|------|----|-----------|-----------|---|
| • |      |    |           |           |   |

# Măsuri privind Siguranța Utilizării

# Pentru a utiliza imprimanta în siguranță

### **AVERTIZARE**

În interiorul imprimantei sunt electrozi de înaltă tensiune. Înainte a de a curăța interiorul imprimantei, aveți grijă să opriți imprimanta de la întrerupător și să scoateți din priză cablul de alimentare CA.

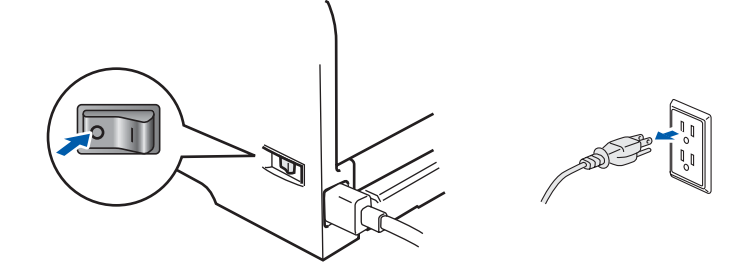

## A

NU atingeți ștecărul cu mâinile ude. Pericol de electrocutare!

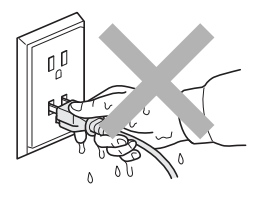

Imediat după ce ați folosit imprimanta, anumite piese interne ale imprimantei pot fi deosebit de încinse. Atunci când deschideți capacul din față sau din spate al imprimantei, NU atingeți părțile haşurate prezentate în ilustrație.

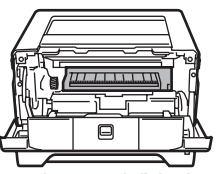

Interiorul imprimantei (Vedere din față)

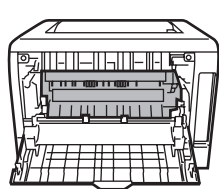

Capacul din spate deschis (Vedere din spate)

NU atingeți și NU deteriorați etichetele de avertizare situate pe cuptor sau în jurul acestuia.

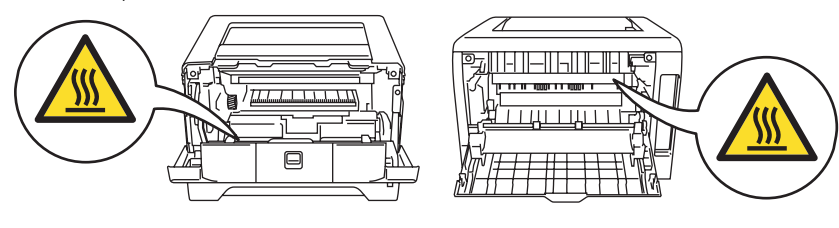

NU utilizați aspiratorul pentru a curăța tonerul împrăștiat. Praful de toner s-ar putea aprinde în interiorul aspiratorului, putând declanșa un incendiu. Ștergeți cu grijă praful de toner cu o cârpă uscată, fără scame și eliminați-l conform legislației din țara dvs.

### A

NU folosiți substanțe inflamabile în apropierea imprimantei. Pericol de incendiu sau de electrocutare!

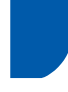

## Reglementări

#### Important

Trebuie să utilizați un cablu de interfață ecranat pentru conformitatea cu limitele impuse aparatelor digitale din Clasa B.

Schimbările sau modificările neaprobate în mod explicit de Brother Industries, Ltd. ar putea duce la anularea permisiunii de a utiliza acest echipament.

# Interferențe radio (numai pentru modelul alimentat la 220 -240 V)

Imprimanta respectă EN55022 (CISPR Publicația 22)/Clasa B.

Înainte de a utiliza acest produs, verificați dacă utilizați unul din următoarele cabluri de interfață.

1 Un cablu de interfață paralelă cu conductori cu perechi torsadate purtând marca "conform cu IEEE 1284".

2 Un cablu USB.

Cablul nu trebuie să fie mai lung de 2 metri.

#### Declarație de conformitate EC

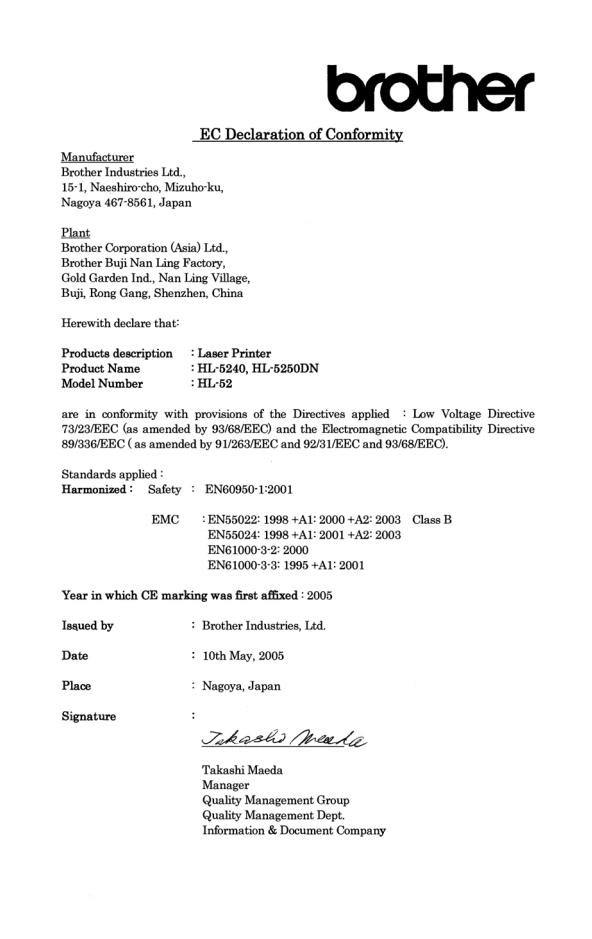

#### Declarație de conformitate EC

#### Producător

Brother Industries Ltd., 15-1, Naeshiro-cho, Mizuho-ku, Nagoya 467-8561, Japonia

#### Fabrica

Brother Corporation (Asia) Ltd. Brother Buji Nan Ling Factory, Gold Garden Ind., Nan Ling Village, Buji, Rong Gang, Shenzhen, China

#### Prin aceasta declară că:

Descrierea produsului: Imprimantă Laser Denumire produs: HL-5240, HL-5250DN Număr de model: HL-52

Sunt în conformitate cu prevederile Directivelor aplicate: Directiva pentru tensiune joasă 73/23/CEE (amendamentul 93/68/EEC) și de Directiva pentru compatibilitate electromagnetică 89/336/EEC (amendamentul 91/263/EEC și 92/31/EEC și 93/68/EEC).

Standarde aplicate:

Armonizate: Siguranță: EN60950-1:2001 EMC: EN55022:1998 + A1:2000 + A2:2003 Class B EN55024:1998 + A1:2001 + A2:2003 EN61000-3-2:2000 EN61000-3-3:1995 + A1:2001

Anul în care a fost aplicată pentru prima dată marcerea CE: 2005

| Eliberat de: | Brother Industries, Ltd.       |
|--------------|--------------------------------|
| Data:        | 10 mai 2005                    |
| Locul:       | Nagoya, Japonia.               |
| Semnătura:   | Takashi Maeda                  |
|              | Manager                        |
|              | Quality Audit Group            |
|              | Quality Management Dept.       |
|              | Information & Document Company |

# Specificația IEC 60825-1 (numai pentru modelul alimentat la 220 - 240 V)

Această imprimantă este un produs laser de Clasă A, conform definiției din specificațiile IEC 60825-1. Eticheta prezentată mai jos este atașată în țările unde este necesară.

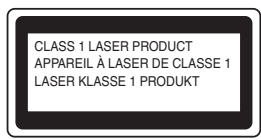

Această imprimantă are o diodă laser din Clasa 3B care produce o radiație laser invizibilă în unitatea cititorului optic. Nu trebuie să deschideți unitatea cititorului optic în nici un caz.

## Atenție

Utilizarea comenzilor și a reglajelor sau executarea procedurilor altele decât cele specificate în acest Ghid de Utilizare vă poate expune la radiații periculoase.

#### Radiație laser internă

| Putere maximă de radiație: | 5 mW         |
|----------------------------|--------------|
| Lungime de undă:           | 770 - 810 nm |
| Clasă laser:               | Clasa 3B     |

#### IMPORTANT - Pentru siguranța dvs.

Pentru a asigura o funcționare sigură, ştecărul livrat tripolar trebuie inserat într-o priză electrică standard tripolară care este împământată corespunzător prin cablaj electric standard.

Cablurile prelungitoare utilizate cu această imprimantă trebuie să fie tripolare și cablate corect astfel încât să asigure o împământare corespunzătoare. Prelungitoarele cablate incorect pot provoca rănirea utilizatorilor și defectarea echipamentelor.

Faptul că echipamentele funcționează satisfăcător nu înseamnă că priza este împământată și că instalația electrică este complet sigură. Pentru siguranța dvs., dacă aveți vreun dubiu legat de împământarea instalației electrice, chemați un electrician calificat. Acest produs trebuie conectat la o priză de curent alternativ care să furnizeze o tensiune din intervalul indicat în fișa tehnică a produsului. NU o conectați la o sursă de alimentare de curent continuu. Dacă nu sunteți siguri, chemați un electrician calificat.

#### Deconectarea aparatului

Trebuie să instalați această imprimantă lângă o priză de curent uşor accesibilă. În caz de urgență, trebuie să scoateți cablul de alimentare din priza electrică pentru a întrerupe complet alimentarea cu energie electrică.

# Atenționare privind conexiunea LAN (Numai pentru modelul HL-5250DN)

Conectați acest produs la o rețea LAN care nu este supusă la supratensiune.

# Sistem de alimentare electrică pentru computere (Numai pentru Norvegia)

Acest produs este conceput și pentru un sistem de alimentare electrică pentru computere cu tensiune fază la fază de 230 V.

#### Informații despre cablare (Pentru Marea Britanie) Important

Dacă trebuie să înlocuiți siguranța prizei, folosiți o siguranță aprobată ASTA BS1362 cu aceleași date tehnice ca siguranța originală.

Înlocuiți întotdeauna capacul siguranței. Nu folosiți niciodată prize fără capac.

#### Avertizare - Această imprimantă trebuie împământată.

Firele electrice ale cablului de la rețea respectă următorul cod de culori:

Verde sau Galben: Împământare Albastru: Nulul Maron: Faza:

Dacă aveți vreun dubiu, chemați un electrician calificat.

## Ce e în cutie?

Conținutul pachetului poate diferi de la o țară la alta.

Păstrați toate materialele de ambalaj și cutia imprimantei pentru eventualitatea că va trebui să transportați imprimanta.

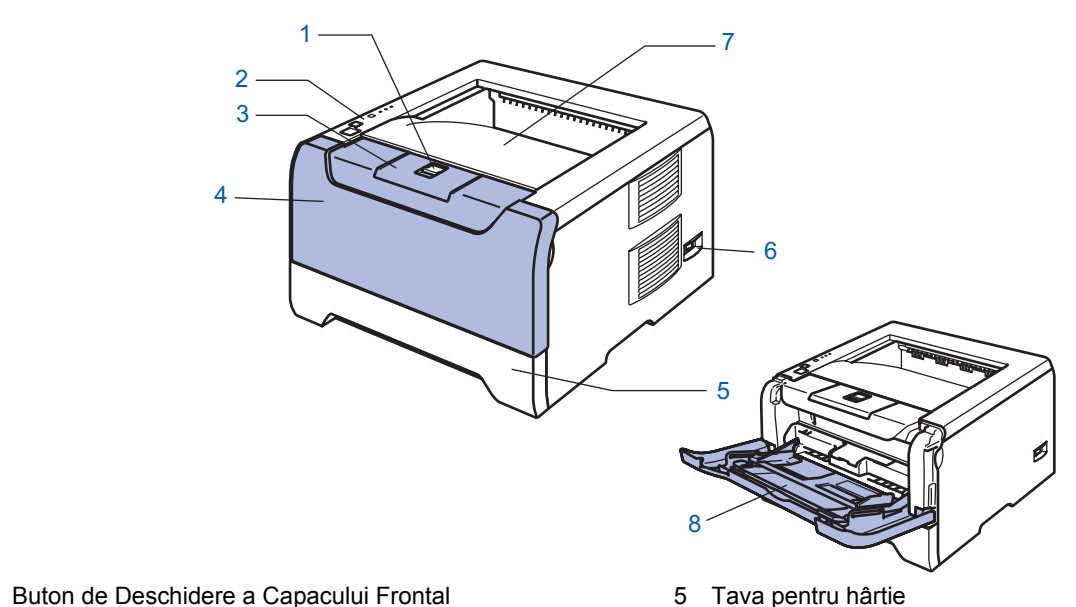

Panou de comandă 2

Capacul din față

1

4

- Clapetă de susținere pentru tava de ieșire cu fața în jos 3 (clapetă de susținere)
- Tava pentru hârtie 5
- 6 Întrerupător
- Tava de ieşire cu fața în jos 7
- Tava multifuncțională (Tava MP) 8
- CD-ROM (incluzând Ghidul Ansamblu format din Cablu de alimentare CA de Utilizare) Ghid de Instalare Rapidă Unitatea Cilindru și Cartuşul de Toner

Cablul de interfață nu este un accesoriu standard. Puteți cumpăra cablul de interfață adecvat interfeței dorite (USB, paralelă sau de rețea).

Cablu USB

Nu folosiți un cablu de interfață USB mai lung de 2 metri.

Nu conectati cablul USB la un hub nealimentat sau la o tastatură Macintosh<sup>®</sup>.

Asigurati-vă că este conectat la portul USB al PC-ului dvs.

USB nu este acceptat de sistemele de operare Windows<sup>®</sup> 95 sau Windows NT<sup>®</sup> 4.0.

Interfață paralelă

Nu folosiți un cablu de interfață paralelă mai lung de 2 metri.

Folosiți un cablu de interfață ecranat conform IEEE 1284.

Cablu de reţea (pentru HL-5250DN)

Utilizați un cablu de legătură de Categoria 5 (sau mai recent) cu perechi torsadate pentru rețele Ethernet 10BASE-T sau 100BASE-TX Fast.

# Pregătirea pentru utilizare

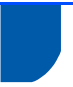

### Panou de comandă

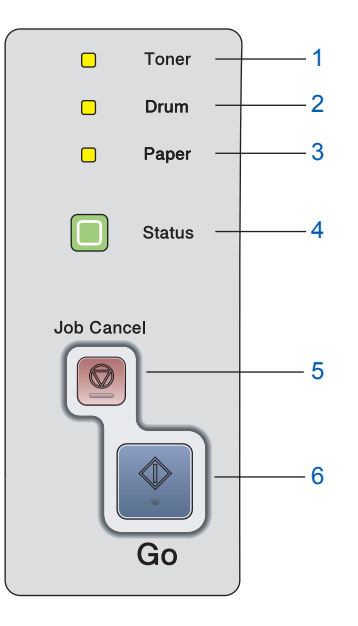

#### 1 Toner

Ledul indică momentul când Tonerul este pe terminate şi când şi-a terminat durata de viață.
2 Drum

Ledul indică momentul când Unitatea Cilindru este aproape de sfârșitul duratei de viață.

#### 3 Paper

Acest led semnalează faptul că tava de hârtie este goală sau s-a produs o blocare a hârtiei.

- 4 Status Ledul va clipi şi îşi va schimba culoarea în funcție de starea imprimantei.
- 5 **Butonul Job Cancel** oprește și anulează operațiunile de imprimare în derulare.
- 6 Butonul Go Activare / Remediere Eroare / Salt la pagina următoare / Reimprimare

Pentru mai multe informații despre panoul de comandă, consultați Capitolul 4 al Ghidului de Utilizare de pe CD-ROM.

# Ce indică ledurile imprimantei

#### ★: Clipeşte

Q

: APRINS

: STINS

| Ledul<br>imprimantei | Aşteptare / Oprit | Încălzire sau<br>răcire | Gata de lucru | Recepționare date | Date rămase de<br>Imprimat |
|----------------------|-------------------|-------------------------|---------------|-------------------|----------------------------|
| Toner                |                   |                         |               |                   |                            |
| Drum                 |                   |                         |               |                   |                            |
| Paper                |                   |                         |               |                   |                            |
| Status               |                   | ₩<br>Verde <sup>2</sup> | Verde         |                   | Gaiben                     |

| Ledul<br>imprimantei | Toner puțin | Toner e<br>terminat | Unitatea cilindru<br>aproape de<br>sfârşitul duratei<br>de viață | Capac deschis | Hârtie<br>terminată<br>Blocare Hârtie | Sunați centrul<br>de service  |
|----------------------|-------------|---------------------|------------------------------------------------------------------|---------------|---------------------------------------|-------------------------------|
| Toner                |             | Galben              |                                                                  |               |                                       |                               |
| Drum                 |             |                     |                                                                  |               |                                       |                               |
| Paper                |             |                     |                                                                  |               |                                       |                               |
| Status               | Verde       | Roşu                | Verde                                                            | Roşu          | Roşu                                  | <b>≭</b><br>Roşu <sup>2</sup> |
| Ghid de<br>Utilizare | Capitolul 6 | Capitolul 6         | Capitolul 6                                                      | Capitolul 7   | Capitolul 7                           | Capitolul 4                   |

<sup>1</sup> Ledul va clipi în secvența 2 secunde APRINS, 3 secunde STINS.

<sup>2</sup> Ledul va clipi repede.

## **CD-ROM-ul livrat**

Puteți afla numeroase informații de pe CD-ROM.

#### Windows®

| Mecromedia Flash Player 6 CONTRACTOR HL-5250DN Meniu Principal Meniu Principal | •∰ ieşire<br>N 🔁 inapoi |
|--------------------------------------------------------------------------------|-------------------------|
| 👕 Setări inițiale                                                              | 13                      |
| <ul> <li>Instalați Alte Drivere sau Utilități</li> <li>Documentație</li> </ul> |                         |
| <ul> <li>Înregistrare on-line</li> <li>Centrul de Soluții Brother</li> </ul>   |                         |

**Macintosh**<sup>®</sup>

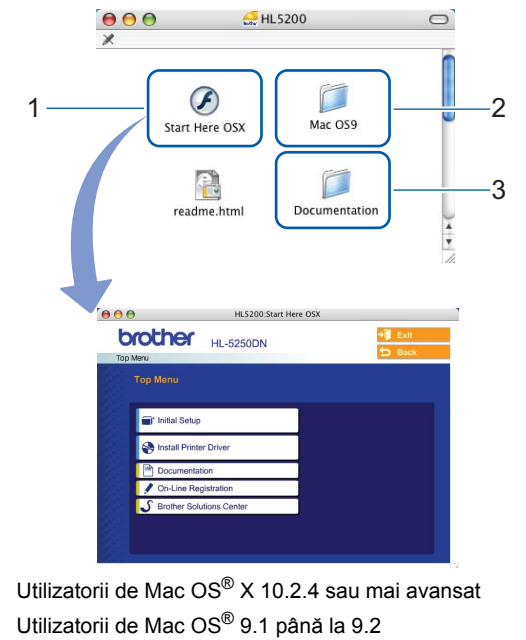

- Ecranul de meniu nu este acceptat de Mac OS<sup>®</sup> 9.1 până la 9.2.
- <sup>3</sup> Consultați Ghidul de Utilizare și Ghidul de Utilizare în Rețea în

#### format PDF. (Vezi 💾 Documentația de mai jos.)

#### 👕 Setări inițiale

Film cu instrucțiuni privind instalarea imprimantei.

#### 条 Instalare Driver de Imprimantă

Instalarea Driverului de Imprimantă

#### 🔄 Instalarea Altor Drivere sau Utilitare (Pentru utilizatorii de Windows<sup>®</sup>)

Instalarea driverelor, utilitarelor și a Instrumentelor de administrare a rețelei (Pentru utilizatorii de HL-5250DN).

1

#### 💾 Documentație

Consultați Ghidul de Utilizare și Ghidul de Utilizare în Rețea pentru imprimantă (Pentru HL-5250DN) în format PDF (cu Programul de vizualizare inclus).

Ghidul de Utilizare în format PDF va fi instalat automat o dată cu instalarea driverului. (Numai pentru utilizatorii de Windows<sup>®</sup>) Faceți clic pe butonul **Start**, apoi pe **Programe**<sup>1</sup>, numele imprimantei dvs. (de ex. Brother HL-5250DN), și apoi Ghid de Utilizare. Dacă nu doriți să instalați Ghidul de Utilizare, selectați **Setări Particularizate** din **Instalare Driver de Imprimantă**, și debifați **Ghid de Utilizare în format PDF** atunci când instalați driverul.

Toate Programele pentru utilizatorii de Windows<sup>®</sup> XP

#### 🖋 Înregistrare on-line

Înregistrați-vă produsul online.

#### 🕤 Centrul de Soluții Brother

Centrul de Soluții Brother (<u>http://solutions.brother.com</u>) rezolvă toate nevoile imprimantei dvs. Descărcați ultimele drivere și utilitare pentru imprimantele Brother, citiți Răspunsuri la întrebări Frecvente (FAQs) și aflați noi soluții de imprimare.

### 🖉 Notă

Pentru utilizatorii cu probleme de vedere, am pregătit un fişier HTML pe CD-ROM-ul livrat: readme.html. Puteți citi acest manual cu ajutorul softului Screen Reader text-to-speech.

# PASUL 1 Instalarea Imprimantei

# Introduceți CD-ROM-ul în unitatea CD-ROM

## Pentru utilizatorii de Windows®

#### Setare neadecvată

NU conectați cablul de interfață. Conectarea cablului de interfață are loc o dată cu instalarea driverului.

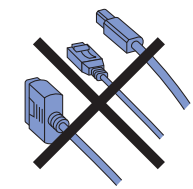

1 Introduceți CD-ROM-ul livrat în unitatea CD-ROM. Ecranul de deschidere va apărea automat.

Selectați modelul imprimantei dvs. și limba de afișare dorită.

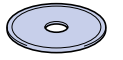

2 Faceți clic pe **Setări inițiale** din ecranul meniului.

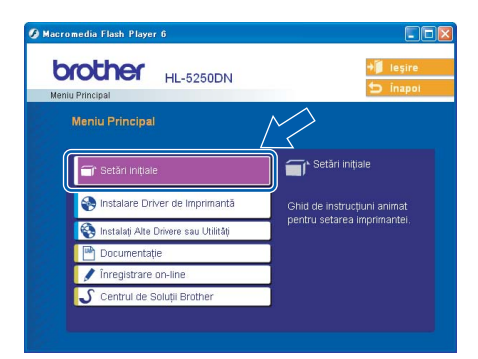

Puteți vedea instrucțiunile de configurare inițială şi să parcurgeți paşii de la pagina următoare.

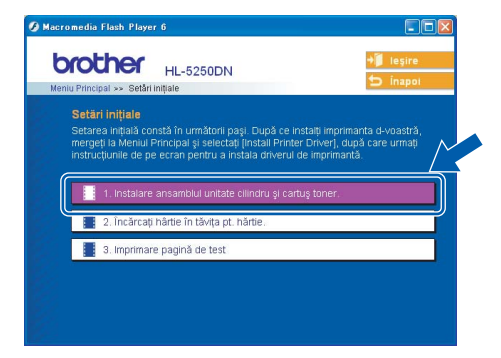

## Pentru utilizatorii de Macintosh®

#### 🚫 Setare neadecvată

NU conectați cablul de interfață. Conectarea cablului de interfață are loc o dată cu instalarea driverului.

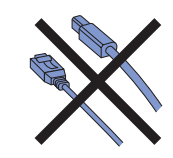

Pentru utilizatorii de Mac OS<sup>®</sup> 9.1 până la 9.2, săriți la pagina următoare. Pentru utilizatorii de Mac OS<sup>®</sup> 10.2.4 sau mai avansat, introduceți CD-ROM-ul livrat în unitatea CD-ROM, şi faceți dublu-clic pe pictograma HL5200 de pe suprafața de lucru. Faceți dublu-clic pe pictograma Start Here OS X. Urmați instrucțiunile de pe ecran.

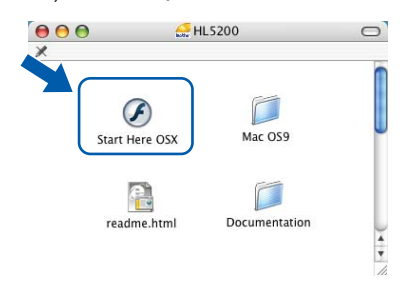

2 Faceți clic pe **Setări inițiale** din ecranul meniului.

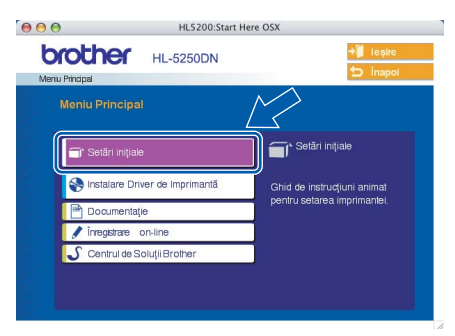

Puteți vedea instrucțiunile de configurare inițială şi să parcurgeți paşii de la pagina următoare.

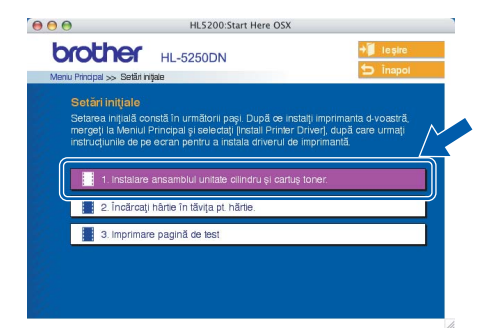

# Instalarea Imprimantei

# Instalare ansamblul unitate cilindru și cartuș toner

Setare neadecvată

NU conectați deocamdată cablul de interfață.

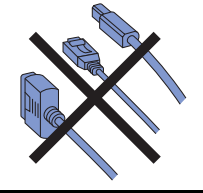

Apăsați butonul de eliberare a capacului frontal și apoi deschideți capacul frontal. (1).

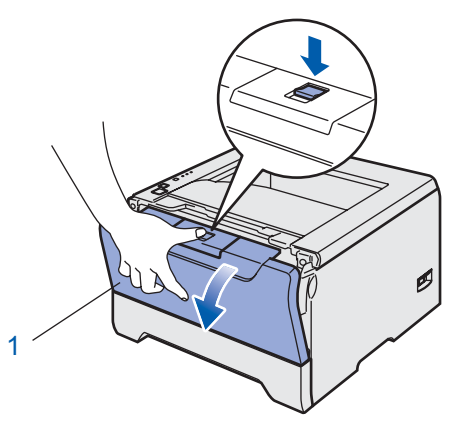

- 2 Despachetați ansamblul format din unitatea cilindru și cartușul de toner.
- 3 Rotiți-l dintr-o parte în alta de câteva ori pentru a distribui tonerul uniform înăuntrul ansamblului.

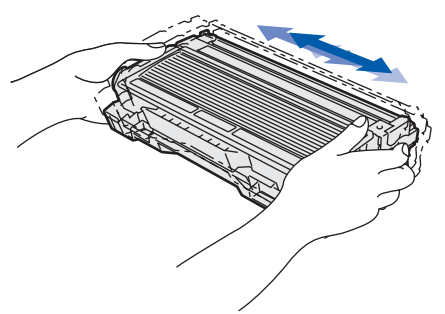

4 Introduceți ansamblul format din unitatea cilindru și cartușul de toner în imprimantă.

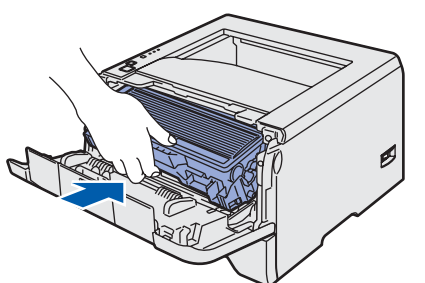

5 Închideți capacul din față al imprimantei.

3 In

## Încărcați hârtie în tăvița pt. hărtie

Scoateți tava de hârtie complet din imprimantă.

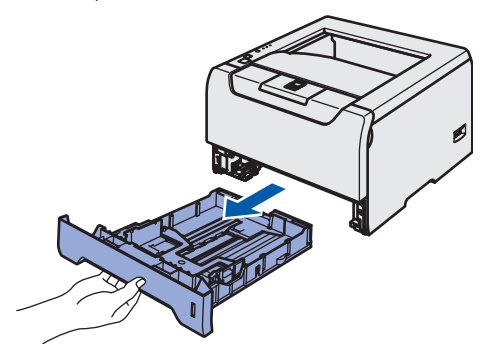

2 În timp ce apăsați maneta albastră de deblocare a ghidajelor pentru hârtie, (1), glisați ghidajele pentru hârtie astfel încât să corespundă cu dimensiunea colilor. Asigurațivă că ghidajele sunt bine fixate în locaşele lor.

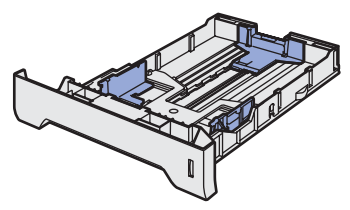

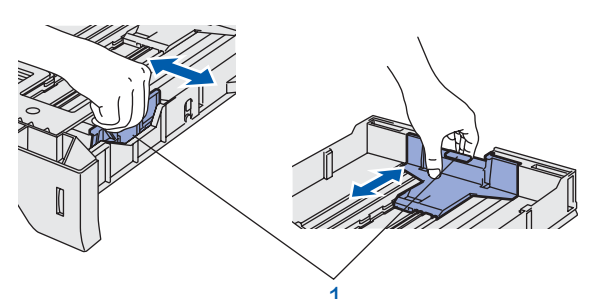

3 Răsfoiți bine teancul de coli pentru a evita blocarea hârtiei și alimentarea incorectă.

4

5

Puneți hârtie în tava de hârtie. Asigurați-vă că hârtia stă drept în tavă și că se află sub semnul care indică cantitatea maximă admisă (1).

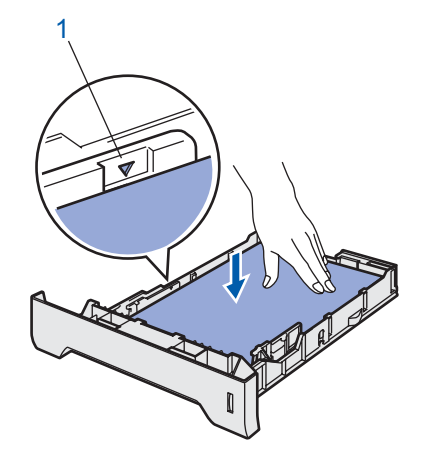

Puneți tava de hârtie bine fixată înapoi în imprimantă.

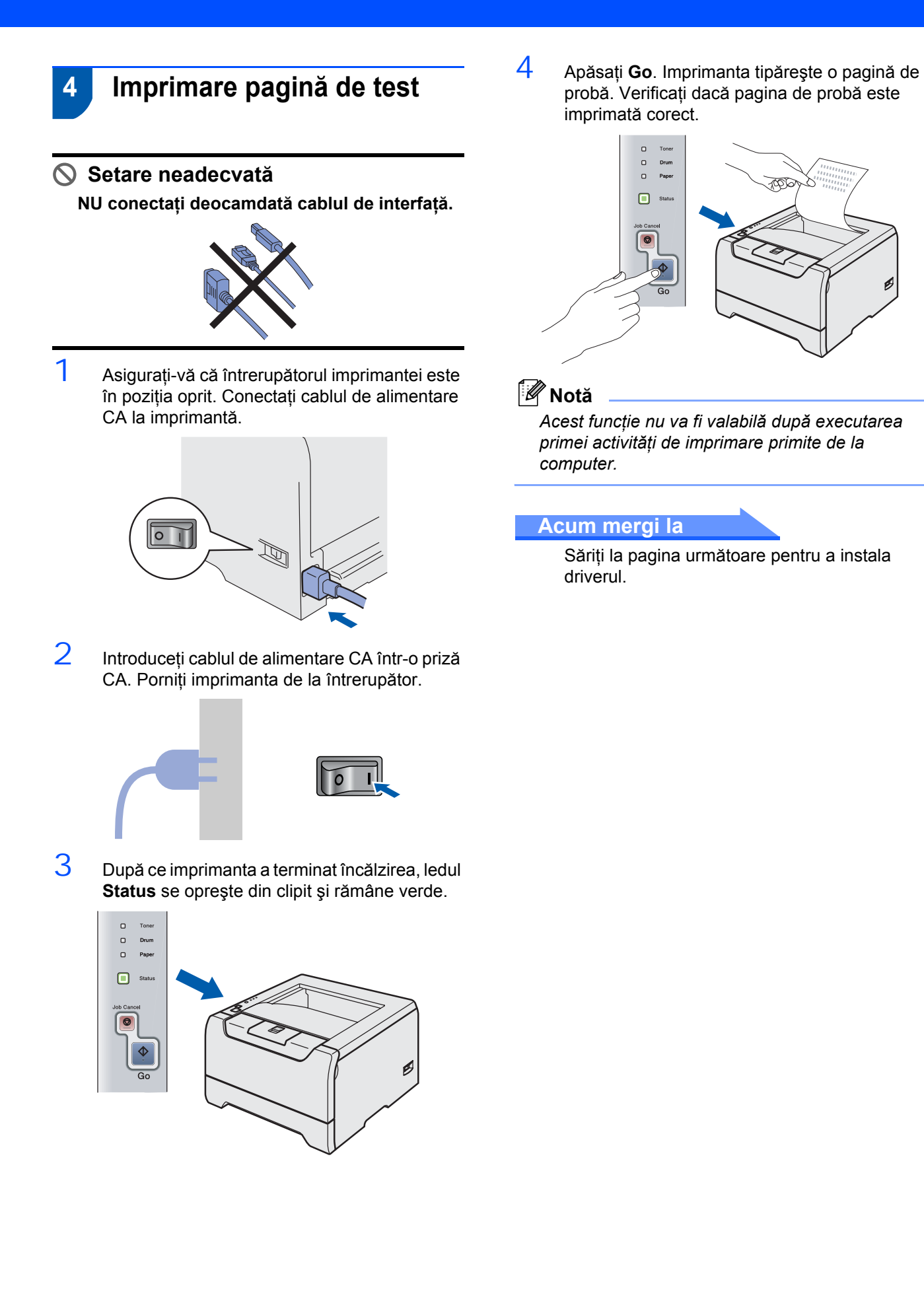

# PASUL 2 Se instaleaza driverul imprimantei

Executați instrucțiunile de pe această pagină pentru sistemul dvs. de operare și pentru cablul dvs. de interfață. Pentru a descărca cele mai noi drivere și pentru a afla cea mai bună soluție la problemele sau întrebările dumneavoastră, accesați Centrul de Soluții Brother direct din driver sau vizitați site-ul web <u>http://solutions.brother.com</u>.

#### **Windows**<sup>®</sup>

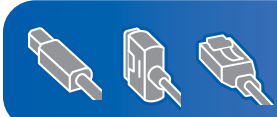

Pentru utilizatorii de Windows<sup>®</sup> XP Professional x64 Edition, vizitați http://solutions.brother.com pentru a descărca drivere și a obține informații despre procedura de instalare.

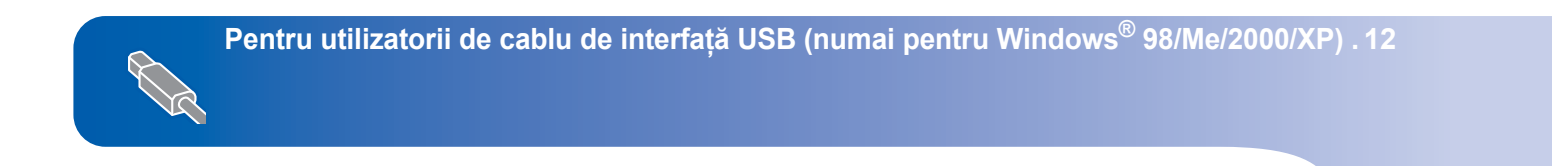

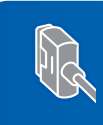

Pentru utilizatorii de cablu de interfață paralelă...... 13

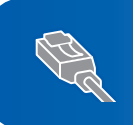

| Pentru utilizatorii de cablu de interfață în rețea (Pentru HL-5250DN)                 | 14 |
|---------------------------------------------------------------------------------------|----|
| Pentru cei care utilizează imprimanta într-o rețea Brother Peer-to-Peer (LPR/NetBIOS) | 14 |
|                                                                                       |    |
|                                                                                       |    |

#### **Macintosh**<sup>®</sup>

| R | <ul> <li>Pentru utilizatorii de cablu de interfață USB</li> <li>Pentru utilizatorii de Mac OS<sup>®</sup> X 10.2.4 sau mai avansat</li> <li>Pentru utilizatorii de Mac OS<sup>®</sup> 9.1 până la 9.2</li> </ul> | <b>16</b><br>16<br>17 |
|---|----------------------------------------------------------------------------------------------------|-----------------------|
|   |                                                                                                    |                       |

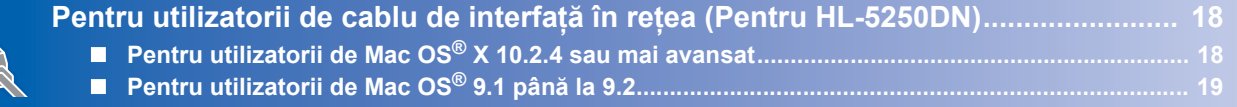

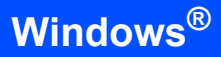

# Pentru utilizatorii de cablu de interfață USB (numai pentru Windows $^{\mbox{\scriptsize B}}$ 98/Me/2000/XP)

5

## 🖉 Notă

Dacă **Expertul Hardware Nou Detectat** apare pe computer, faceți clic pe **Anulare**.

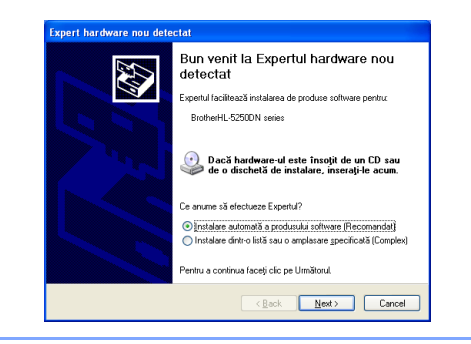

# Instalarea driverului și conectarea imprimantei la PC

Asigurați-vă că cablul de interfață USB NU este conectat la imprimantă, şi apoi începeți instalarea driverului. Dacă cablul este deja conectat, deconectați-l.

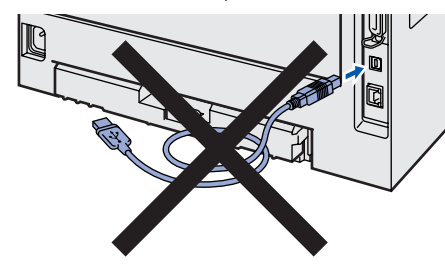

2 Face

Faceți clic pe **Instalare Driver de Imprimantă** de pe ecranul meniului.

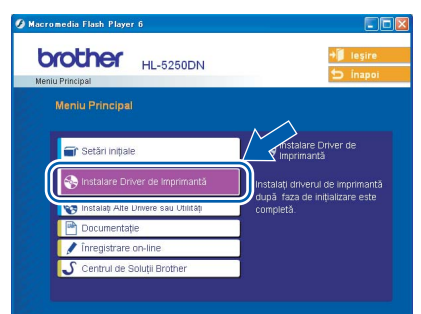

- 3 Faceți clic pe Utilizatori de cablu USB.
- 4 Atunci când apare fereastra cu Contractul de Licență, faceți clic pe **Da** dacă acceptați Contractul de Licență.

Când apare acest ecran, aveți grijă ca imprimanta să fie pornită. Conectați cablul de interfață USB la computer, apoi conectați-l la imprimantă. Clicați **Următorul**.

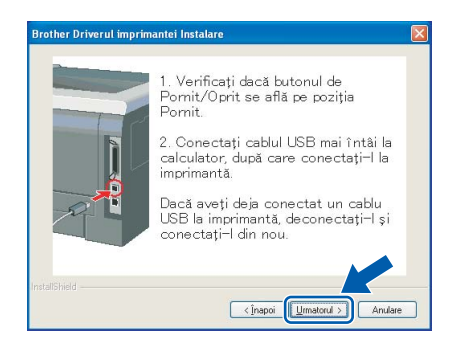

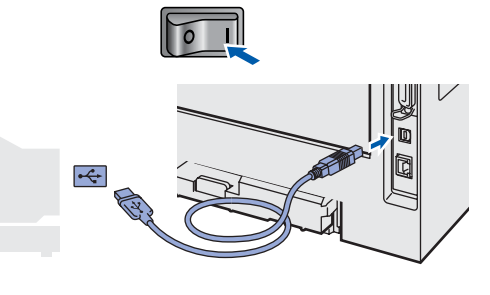

6 Clicați Sfărșit.

🖉 Notă

Dacă doriți să înregistrați produsul on-line, bifați Înregistrare on-line.

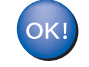

Pentru utilizatorii de Windows<sup>®</sup> 98/Me, instalarea este acum terminată.

#### Acum mergi la

Pentru utilizatorii de Windows<sup>®</sup> 2000/XP, săriți la 'Se stabilește ca imprimantă implicită'.

# Instalarea Driverului de Imprimantă

2

#### Setarea imprimantei ca imprimantă implcită (Numai pentru Windows<sup>®</sup> 2000/XP)

1 Faceți clic pe butonul **Start** și apoi pe **Imprimante și Faxuri**.

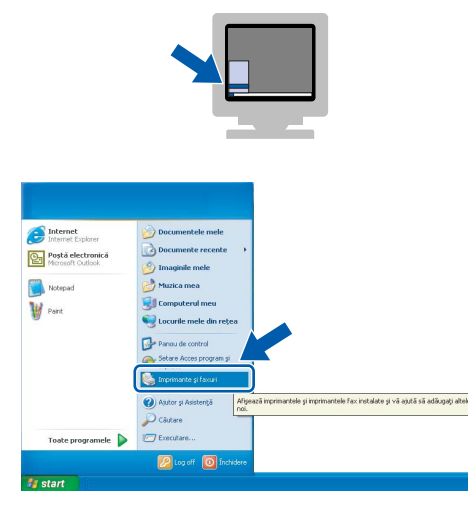

Selectați pictograma Imprimantă Brother.

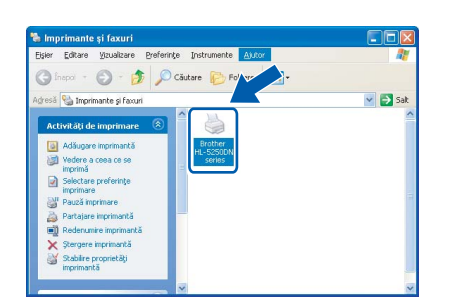

3 Faceți clic pe Fişier, şi apoi pe Se stabileşte ca imprimantă implicită.

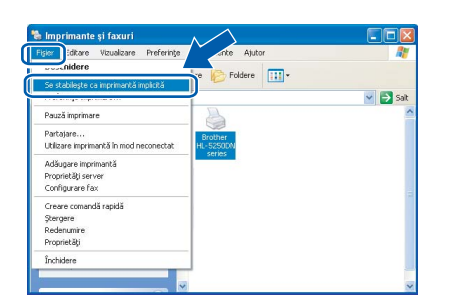

# Pentru utilizatorii de cablu de interfață paralelă

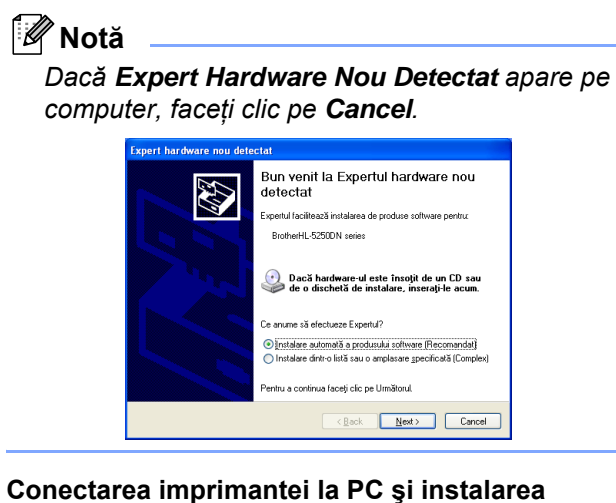

# Conectarea imprimantei la PC și instalarea driverului

1 Faceți clic pe **Instalare Driver de Imprimantă** de pe ecranul meniului.

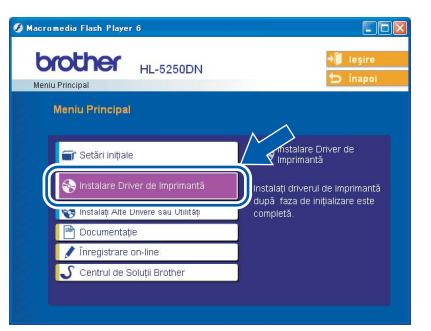

2 Faceți clic pe Utilizatorii cablu paralel.

3 Atunci când apare fereastra cu Contractul de Licență, faceți clic pe **Da** dacă acceptați Contractul de Licență.

4 Clicați Sfărșit.

#### 🖉 Notă

Dacă doriți să înregistrați produsul on-line, bifați Înregistrare on-line.

- 5 Opriți imprimanta de la întrerupător.
- 6 Conectați cablul de interfață paralelă la computer, şi apoi conectați-l la imprimantă.

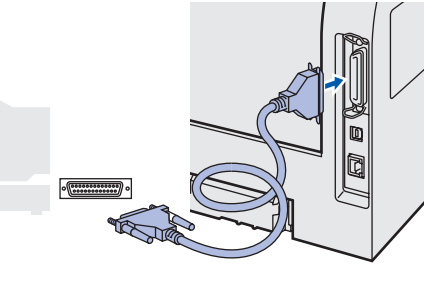

Porniți imprimanta de la întrerupător.

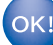

/

Instalarea este acum terminată.

# PASUL 2 Instalarea Driverului de Imprimantă

# Pentru utilizatorii de cablu de interfață în rețea (Pentru HL-5250DN)

7

8

# Pentru cei care utilizează imprimanta într-o rețea Brother Peer-to-Peer (LPR/NetBIOS)

## 🖉 Notă

- Dacă doriți să conectați imprimanta la rețeaua dvs., vă recomandăm să contactați administratorul de rețea sau să consultați Ghidul de Utilizare în Rețea înainte de instalare.
- Înainte de instalare, dacă utilizați un soft de firewall personal (de exemplu firewall-ul conexiunii de internet disponibil în Windows<sup>®</sup> XP), dezactivați-l. O dată ce sunteți siguri că puteți imprima, reporniți softul de Firewall Personal.
- Imprimarea Peer-to-peer cu NetBIOS nu este valabilă pentru Windows<sup>®</sup> XP x64 Edition.

#### Conectarea imprimantei la rețea și instalarea driverului

- 1 F
  - Faceți clic pe **Instalare Driver de Imprimantă** de pe ecranul meniului.

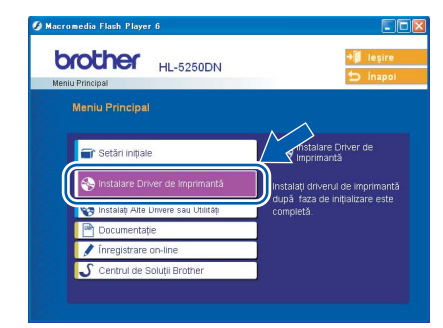

- 2 Faceți clic pe Utilizatori de cablu de rețea.
- 3 Opriți imprimanta de la întrerupător.
- 4 Conectați cablul de interfață de rețea la imprimantă, apoi conectați-l la un port liber al hubului dvs.

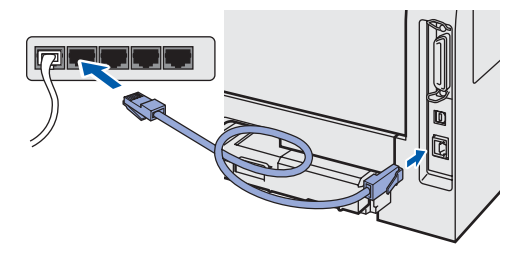

- 5 Porniți imprimanta de la întrerupător.
- 6 Atunci când apare fereastra cu Contractul de Licență, faceți clic pe Da dacă acceptați Contractul de Licență.

Selectați Brother Imprimantă de rețea punct-la-punct, și apoi clicați pe Următor.

| Selectați conexiunea    |                                                                            |                   |
|-------------------------|----------------------------------------------------------------------------|-------------------|
| Selectați metoda cea r  | nai potrivită de conectare                                                 |                   |
| O Brother in<br>Se prin | nprimantă de rețea punct-la-punct<br>Reză direct la imprimantă prin interm | ediul rețelei     |
| C Impriman              | tă partajată în rețea                                                      |                   |
| Toate                   | imprimările sunt trimise în coadă pe                                       | un server central |
|                         |                                                                            |                   |
|                         |                                                                            |                   |

Pentru utilizatorii de LPR: Selectați Caută în rețea toate dispositivele și alegți dintr-o listă de dispositive găsite (Recomandat). Sau introduceți adresa IP sau numele de nod al imprimantei. Clicați Următor.

Pentru utilizatorii de NetBIOS: Selectați Caută în rețea periferice noi și selectează din lista cu perifericele descoperite (Recomandat). Clicați Următor.

| Selectați imprimanta                                                                             |                                                                                       |
|--------------------------------------------------------------------------------------------------|---------------------------------------------------------------------------------------|
| Alegetj cum să fie localizati                                                                    | ă mașina Brother în rețea?                                                            |
| 🕞 Caută în retea toate dis                                                                       | nozitivele si aleneti dintr-o listă de dispozitive                                    |
| <ul> <li>găsite(Recomandat)</li> </ul>                                                           | pozicios y augor anno nos se antozoro                                                 |
| -                                                                                                |                                                                                       |
| O Specificati adresa masir                                                                       | nii(Pentru utilizatori avansati)                                                      |
| <ul> <li>Specificați adresa maşir</li> <li>Ádresă IP</li> </ul>                                  | ni(Pentru utilizatori avansati)                                                       |
| O Specificați adresa mași<br>Adresă IP                                                           | ni(Pentru ublicatori avansaj)                                                         |
| <ul> <li>Specificați adresa mașir</li> <li>Adresă IP</li> <li>Specificați numele mași</li> </ul> | ni(Pentru utilizatori avansati)                                                       |
| <ul> <li>Specificați adresa mașir</li> <li>Adresă IP</li> <li>Specificați numele mași</li> </ul> | ni(Pentru utiizatori avansati)                                                        |
| O Specificați adresa mașir<br>Adresă IP<br>O Specificați numele mași<br>Nume Nod                 | ni(Pentu ukicatori avanca))  ni(Pentu ukicatori avanca))  ni(Pentu ukicatori avanca)) |

## 🖉 Notă

9

Contactați administratorul dacă nu știți adresa IP sau numele de nod al imprimantei.

Pentru utilizatorii de LPR:

Selectați imprimanta și selectați LPR (Recomandat), și apoi faceți clic pe Următor.

| electaţi ımprim<br>Selecta-ţi imprin                              | a <b>anta</b><br>manta de rețea cea ma | ai apropiată    |                                   |
|-------------------------------------------------------------------|----------------------------------------|-----------------|-----------------------------------|
| Nume Nod                                                          | Adresă Nod                             | Nume Imprimantă | Locație                           |
| BRN_                                                              | 10.                                    | Brother         |                                   |
|                                                                   |                                        |                 |                                   |
| <                                                                 |                                        |                 |                                   |
| <ul> <li>LPR(Recom</li> </ul>                                     | iandat)                                |                 | _Configurare IP                   |
| <ul> <li>LPR(Recom</li> <li>Setat pri</li> </ul>                  | iandat)<br>n Numele Nodului            |                 | _Configurare IP                   |
| <ul> <li>LPR(Recom</li> <li>Setat pri</li> <li>NetBIUS</li> </ul> | iandat)<br>n Numele Nodului            |                 | _Configurare IP<br>_Reactualizare |

#### Pentru utilizatorii de NetBIOS:

Selectați imprimanta și **NetBIOS**, și apoi faceți clic pe **Următor**.

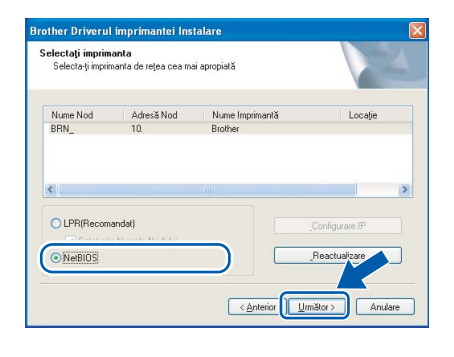

#### 10 Clicați Sfârșit.

#### 🖉 Notă

Dacă doriți să înregistrați produsul on-line, bifați Înregistrare on-line.

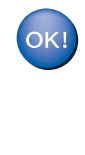

Pentru utilizatorii de Windows NT<sup>®</sup> 4.0 și Windows<sup>®</sup> 2000/XP, instalarea este acum terminată.

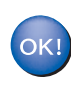

Pentru utilizatorii de Windows<sup>®</sup> 95/98/Me, instalarea va fi terminată după restartarea computerului.

## Pentru utilizatorii imprimantei în rețea partajată

|  | Notă |
|--|------|
|--|------|

Dacă doriți să vă conectați la o imprimantă partajată din rețea, vă recomandăm să întrebați administratorul despre numele de coadă și numele de partajare al imprimantei înainte de instalare.

Instalarea imprimantei și alegerea numelor de coadă și partajare corecte

1 Faceți clic pe **Instalare Driver de Imprimantă** de pe ecranul meniului.

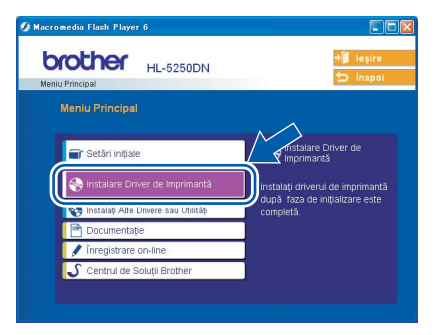

- 2 Faceți clic pe Utilizatori de cablu de rețea.
- 3 Atunci când apare fereastra cu Contractul de Licență, faceți clic pe Da dacă acceptați Contractul de Licență.

4 Selectați **Imprimantă Partajată în Rețea**, și apoi clicați pe **Următor**.

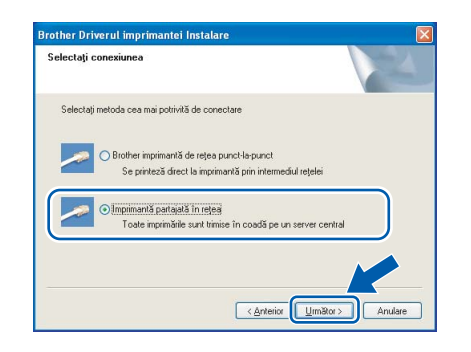

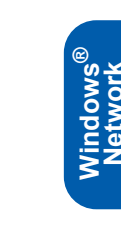

5 Selectați coada de așteptare a imprimantei, apoi clicați **OK**.

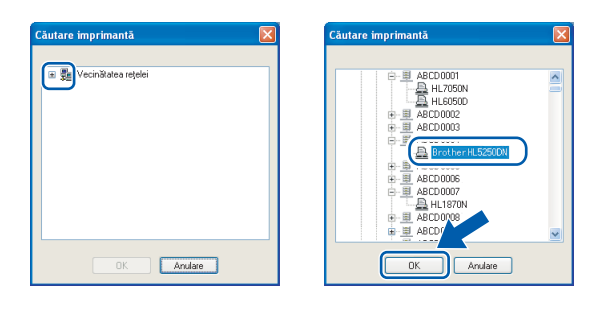

#### 🖉 Notă

Contactați administratorul dacă nu cunoașteți amplasarea și numele imprimantei în rețea.

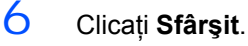

#### 🖉 Notă

Dacă doriți să înregistrați produsul on-line, bifați Înregistrare on-line.

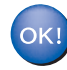

Instalarea este acum terminată.

# PASUL 2 Instalarea Driverului de Imprimantă

# Pentru utilizatorii de cablu de interfață USB

## Pentru utilizatorii de Mac OS<sup>®</sup> X 10.2.4 sau mai avansat

#### Conectarea imprimantei la computerul Macintosh<sup>®</sup> și instalarea driverului

1 Faceți clic pe **Instalare Driver de Imprimantă** de pe ecranul meniului.

| Meniu Principal  Setäri Ingale  Setäri Ingale |       |
|-----------------------------------------------|-------|
| rstalare Driver de Imprimantă                 |       |
|                                               |       |
| Instalare Driver de Imprimantă                | nantă |
| Completă.                                     |       |
| 🖋 înregistrare on-line                        |       |
| 🗸 Centrul de Soluții Brother                  |       |

- 2 Clicați USB cable users și urmați instrucțiunile de pe ecran-. Apoi, reporniți computerul Macintosh<sup>®</sup>.
- Conectați cablul de interfață USB la computerul Macintosh<sup>®</sup>, apoi conectați-l la imprimantă.

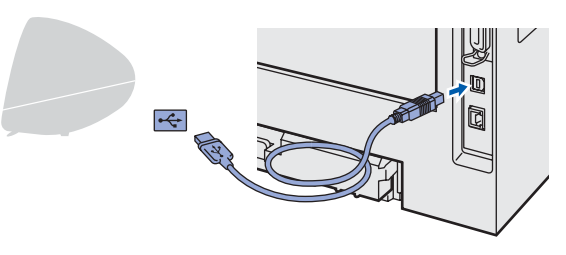

#### 🚫 Setare neadecvată

NU conectați imprimanta la un port USB de pe un hub cu tastatură sau nealimentat.

- 4 Asigurați-vă că întrerupătorul imprimantei este în poziția pornit.
- 5 Faceți clic pe **Go**, apoi pe **Applications**.

| Ś | Finder | File | Edit | View | Go Window                                                                                                    | Help                 |   |
|---|--------|------|------|------|----------------------------------------------------------------------------------------------------|----------------------|---|
|   |        |      |      |      | Back<br>Forward<br>Enclosing Fo                                                                                                    | 策[<br>第]<br>Ider 第1  |   |
|   |        |      |      |      | Computer Computer Computer Network Computer Computer Com | 0 #C<br>0 #H<br>0 #K |   |
|   |        |      |      | (    | 🔶 Applicatio                                                                                                    | ns 🔥 ଫିඝA            | D |
|   |        |      |      |      | Recent Folde                                                                                                    | rs 🕨                 |   |
|   |        |      |      |      | Go to Folder<br>Connect to S                                                                                                    | ☆≭G<br>erver ≭K      |   |

Faceți dublu-clic pe dosarul Utilities.

7 Faceți dublu-clic pe pictograma Printer Setup Utility.

## 🖉 Notă

Pentru utilizatorii de Mac OS<sup>®</sup> X 10.2, deschideți pictograma **Print Center**.

8 Clicați Add.

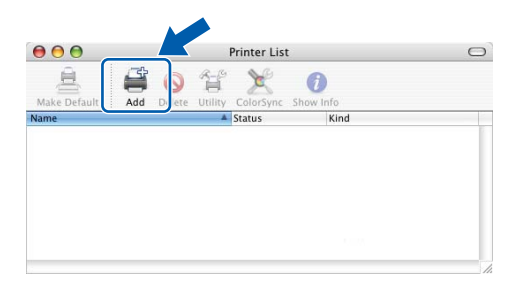

Pentru utilizatorii de Mac OS<sup>®</sup> 10.2.4 până la 10.3: Săciți la pasul următor

Săriți la pasul următor.

Pentru utilizatorii de Mac OS<sup>®</sup> 10.4 sau mai avansat: Mergeți la Pasul 10.

9 Selectați USB.

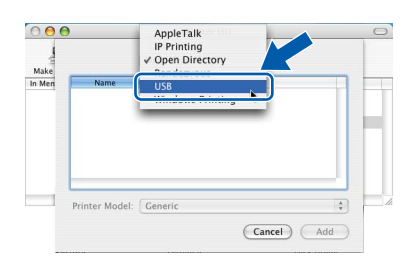

10 Selectați imprimanta corectă apoi faceți clic pe Add.

#### Pentru utilizatorii de Mac OS<sup>®</sup> 10.2:

|             | US               | В                   |                 | \$ |
|-------------|------------------|---------------------|-----------------|----|
| -           | HL E2E0DN cortic | • •                 | e -             | 1  |
| _           | 112-32300N 3EIN  | а н                 | statipt printer |    |
|             |                  |                     |                 |    |
|             |                  |                     |                 |    |
|             |                  |                     |                 |    |
|             |                  |                     |                 |    |
|             |                  |                     |                 | _  |
| Prin        | ter Model: Bro   | other               |                 | :  |
| Prin        | ter Model: Bro   | other               |                 | :  |
| Prin        | ter Model: Bro   | other<br>BR-Script3 |                 | :  |
| Prin<br>Bri | ter Model: Bro   | other<br>BR-Script3 |                 | :  |

16

6

Pentru utilizatorii de Mac OS<sup>®</sup> 10.3:

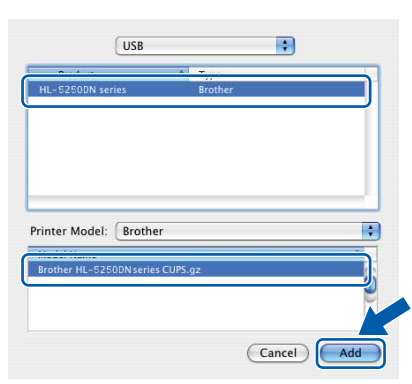

Pentru utilizatorii de Mac OS<sup>®</sup> 10.4 sau mai avansat:

| •••                       | Pri           | inter Browser          | C   |
|---------------------------|---------------|------------------------|-----|
| Default Browser           | IP Printer    | Q.v<br>Search          |     |
| HI-5250DN se              | ries          | - connection           |     |
|                           |               |                        |     |
|                           |               |                        | 0   |
|                           |               |                        | À V |
|                           |               |                        |     |
| Name:                     | HL-5250DN set | ries                   |     |
| Location:<br>Print Using: | Brother HL-52 | 250DN series CUPS v1.1 | •   |
|                           |               |                        |     |
| ?                         |               | More Printers          | Add |

11 Clicați Printer Setup Utility, apoi Quit Printer Setup Utility.

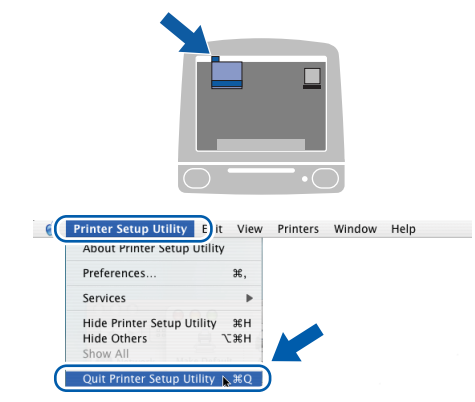

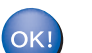

3

Instalarea este acum terminată.

## Pentru utilizatorii de Mac OS<sup>®</sup> 9.1 până la 9.2

#### Conectarea imprimantei la computerul Macintosh<sup>®</sup> și instalarea driverului

1 Introduceți CD-ROM-ul livrat în unitatea CD-ROM. Faceți dublu-clic pe dosarul **Mac OS 9**.

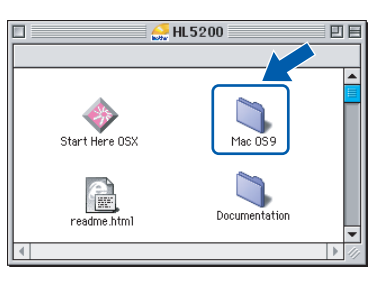

2 Faceți dublu-clic pe dosarul corespunzător limbii dvs.

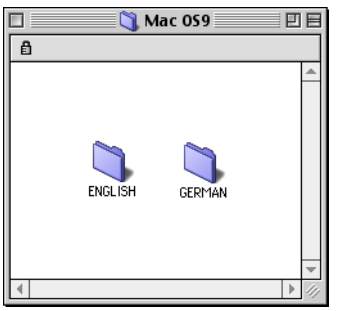

Faceți dublu-clic pe pictograma **Printer Driver Installer** pentru a instala driverul de imprimantă. Urmați instrucțiunile de pe ecran și reporniți computerul Macintosh<sup>®</sup>.

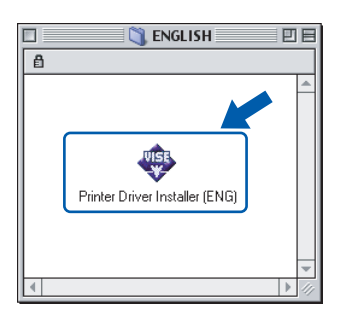

4 Conectați cablul de interfață USB la computerul Macintosh<sup>®</sup>, apoi conectați-l la imprimantă.

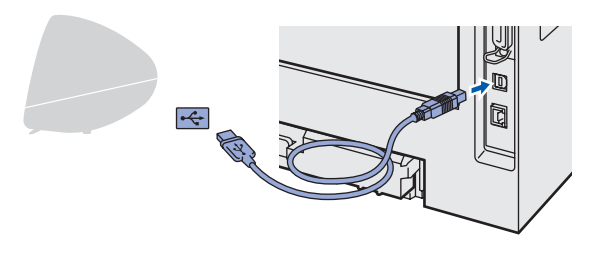

Setare neadecvată NU conectați imprimanta la un port USB de pe un hub cu tastatură sau nealimentat.

# PASUL 2 Instalarea Driverului de Imprimantă

- 5 Asigurați-vă că întrerupătorul imprimantei este în poziția pornit.
- Din meniul **Apple**<sup>®</sup>, deschideți **Chooser**.

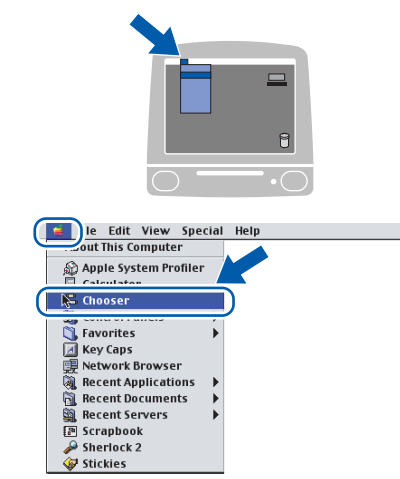

7 Faceți clic pe pictograma **Brother Laser**. Pe partea dreaptă a **Chooser**, selectați imprimanta la care doriți să imprimați. Închideți **Chooser**.

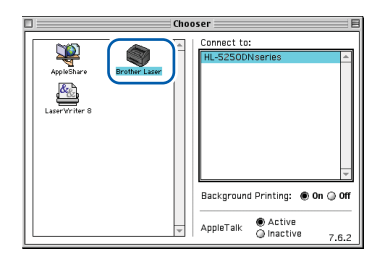

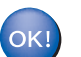

Instalarea este acum terminată.

Pentru utilizatorii de cablu de interfață în rețea (Pentru HL-5250DN)

## Pentru utilizatorii de Mac OS<sup>®</sup> X 10.2.4 sau mai avansat

Conectarea imprimantei la computerul Macintosh<sup>®</sup> și instalarea driverului

1 Faceți clic pe **Instalare Driver de Imprimantă** de pe ecranul meniului.

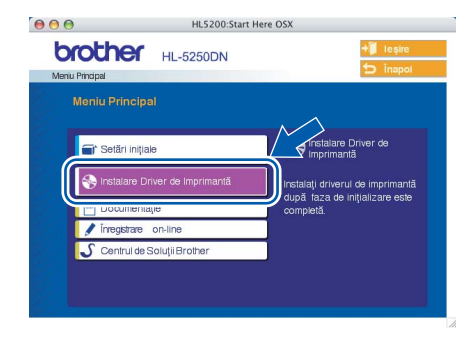

- 2 Clicați Network cable users şi urmați instrucțiunile de pe ecran-. Apoi, reporniți computerul Macintosh<sup>®</sup>.
- 3 Opriți imprimanta de la întrerupător.
- 4 Conectați cablul de interfață de rețea la imprimantă, apoi conectați-l la un port liber al hubului dvs.

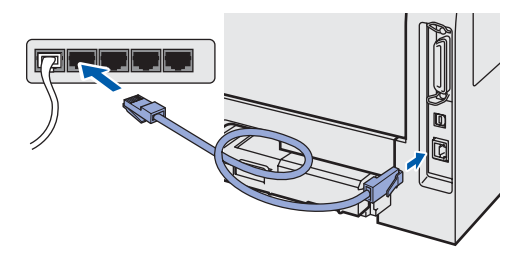

- 5 Porniți imprimanta de la întrerupător.
- 6 Faceți clic pe **Go**, apoi pe **Applications**.

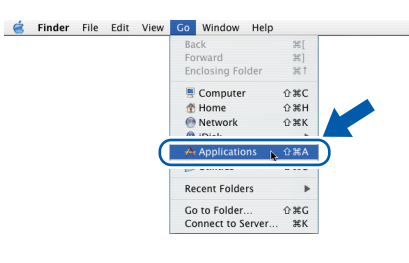

- 7 Faceți dublu-clic pe dosarul **Utilities**.
- 8 Faceți dublu-clic pe pictograma Printer Setup Utility.

### 🖉 Notă

Pentru utilizatorii de Mac OS<sup>®</sup> X 10.2, deschideți pictograma **Print Center**.

# Instalarea Driverului de Imprimantă

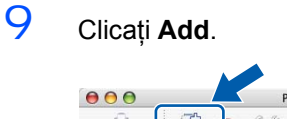

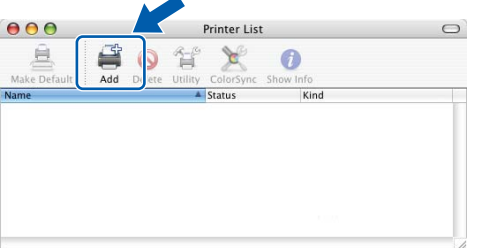

Pentru utilizatorii de Mac OS<sup>®</sup> 10.2.4 până la 10.3: Săriți la pasul următor.

Pentru utilizatorii de Mac OS<sup>®</sup> 10.4 sau mai avansat: Mergeți la Pasul 12.

10 Faceți următoarea selecție.

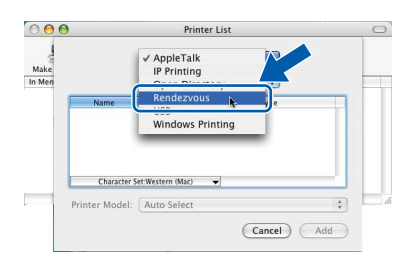

11 Selectați Brother seria HL-5250DN , și apoi clicați **Add**. Mergeți la Pasul 13.

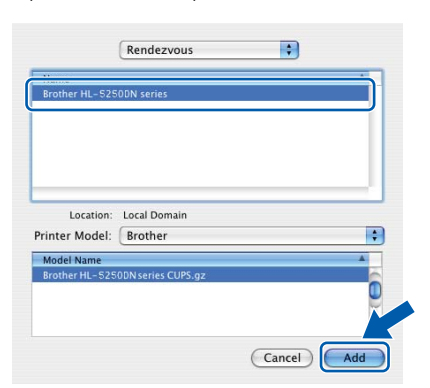

12 Selectați Brother seria HL-5250DN , și apoi clicați Add.

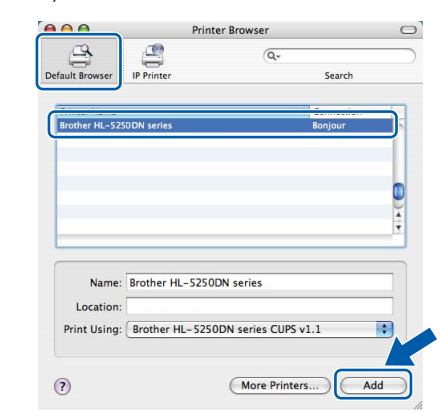

## 🖉 Notă

Dacă sunt mai multe imprimante din același model (HL-5250DN) conectate în rețea, adresa Ethernet (adresa MAC) va fi afișată după numele de model.

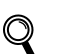

Ghid de Utilizare în Rețea Capitolul 6.

13 Clicați Printer Setup Utility, apoi Quit Printer Setup Utility.

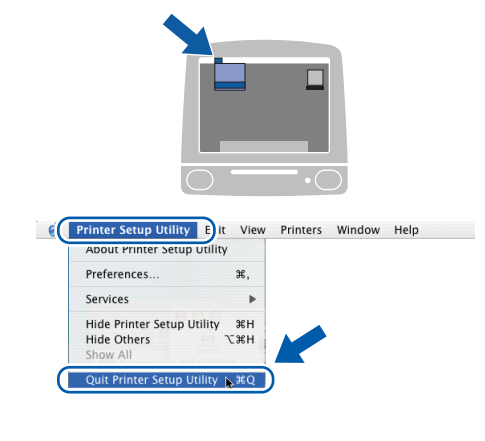

# Pentru utilizatorii de Mac OS<sup>®</sup> 9.1 până la 9.2

#### Conectarea imprimantei la computerul Macintosh<sup>®</sup> și instalarea driverului

1

- Opriți imprimanta de la întrerupător.
- 2 Conectați cablul de interfață de rețea la imprimantă, apoi conectați-l la un port liber al hubului dvs.

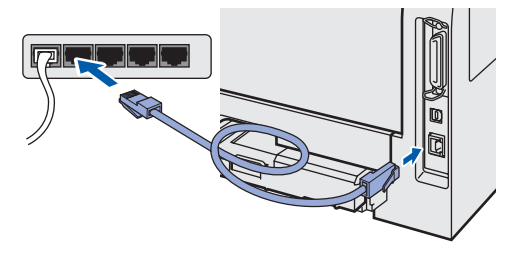

# PASUL 2

# Instalarea Driverului de Imprimantă

3 Porniți imprimanta de la întrerupător.

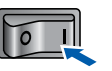

4 Introduceți CD-ROM-ul livrat în unitatea CD-ROM. Faceți dublu-clic pe dosarul **Mac OS 9**.

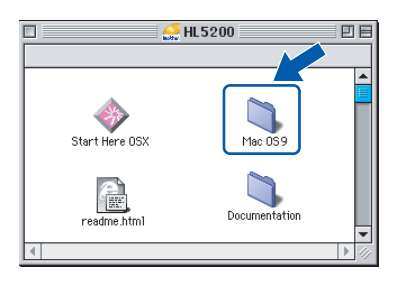

5 Faceți dublu-clic pe dosarul corespunzător limbii dvs.

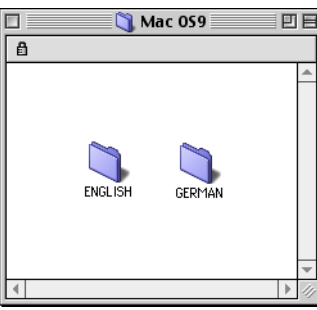

Faceți dublu-clic pe pictograma **Printer Driver Installer** pentru a instala driverul de imprimantă. Urmați instrucțiunile de pe ecran.

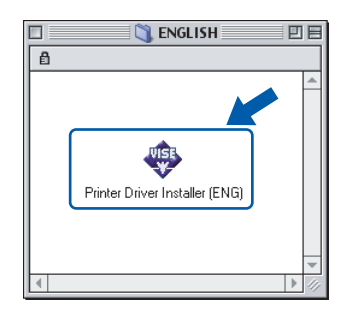

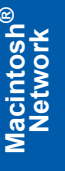

6

7 Din meniul **Apple<sup>®</sup>**, deschideți **Chooser**.

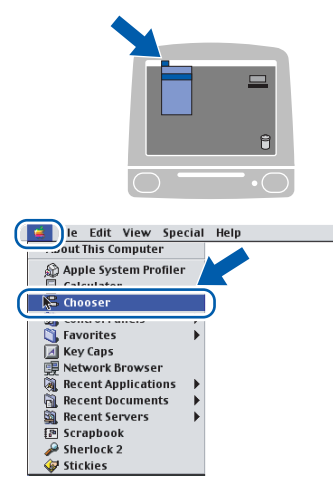

8 Faceți clic pe pictograma Brother Laser (IP), și apoi selectați BRN\_xxxxxx (unde xxxxxx reprezintă ultimele 6 cifre ale adresei Ethernet). Clicați Setup....

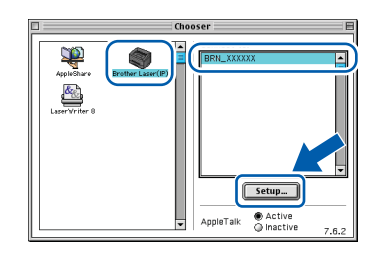

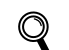

9

- Ghid de Utilizare în Rețea Capitolul 6.
- Clicați **OK**. Închideți **Chooser**.

| ● 0n      | (         |           |               |
|-----------|-----------|-----------|---------------|
| tically 🗘 |           |           |               |
|           |           | Del       | ete           |
|           | tically 🗘 | tically 🔶 | tically 🗢 Del |

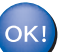

Instalarea este acum terminată.

# Informații privind reîmpachetarea

# Transportarea Imprimantei

Dacă din orice motiv trebuie să transportați imprimanta, împachetați-o cu grijă pentru a evita eventualele deteriorări din timpul transportului. Vă recomandăm să păstrați și să utilizați ambalajul original. Imprimanta trebuie de asemenea să fie asigurată corespunzător cu firma transportatoare.

## ATENȚIE

Atunci când transportați imprimanta, ansamblul format din UNITATEA CILINDRU și CARTUȘUL DE TONER trebuie scos din imprimantă și pus într-o pungă de plastic. Dacă nu scoateți ansamblul din imprimantă, imprimanta poate suferi defecțiuni grave și GARANȚIA AR PUTEA FI ANULATĂ.

 Opriţi imprimanta de la întrerupător, apoi scoateţi cablul de alimentare CA din priză.

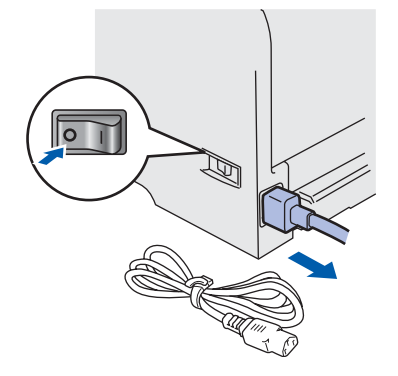

2 Scoateți ansamblul format din unitatea cilindru şi cartuşul de toner. Puneți-l într-o pungă de plastic şi sigilați punga perfect.

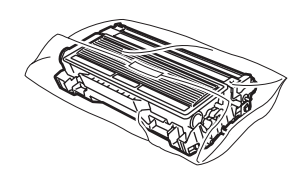

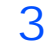

Reîmpachetați imprimanta.

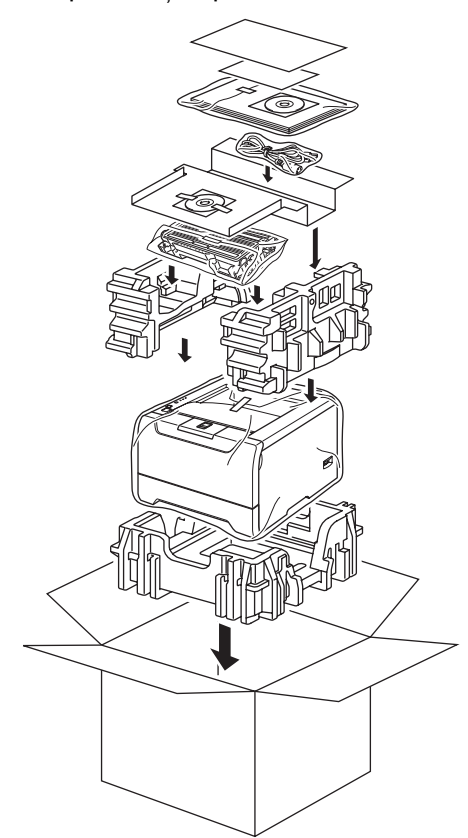